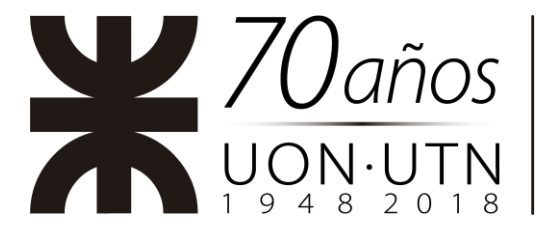

70° Aniversario de la Gratuidad de la Educación Superior 1949-2019

## **INSTRUCTIVO PARA PARTICIPAR DE UNA**

## **REUNIÓN VIRTUAL INSTITUCIONAL**

## 1. Identificarse al iniciar la reunión virtual:

Al ingresar a la reunión deberá:

- Introducir el nombre que utilizará en la reunión (con el formato Nombre Apellido – Facultad Regional, por ejemplo: "Pablo Fernández – FRD")
- Introducir la contraseña de la de la misma (la cual se le ha enviado vía email).

| Nombre A | ellido - Facultad R | Regional |
|----------|---------------------|----------|
| ***      |                     |          |
| *****    |                     |          |

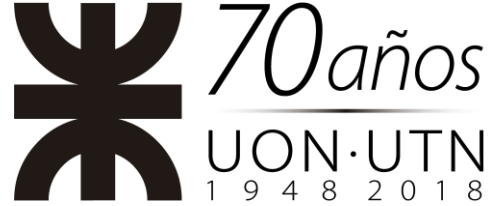

70° Aniversario de la Gratuidad de la Educación Superior 1949-2019

En caso que ya haya ingresado a la reunión podrá cambiar su Identificacion con la opción "Renombrar":

|           |                       | Re-Iniciar Audio    |
|-----------|-----------------------|---------------------|
|           | Reactivar mi audio    | Alt+A               |
|           | Iniciar video         |                     |
|           | Renombrar             |                     |
|           | Ocultar participantes | que no tienen video |
| Nombre Ar | Ocultar vista propia  |                     |
|           |                       |                     |
|           |                       |                     |
|           |                       |                     |
|           |                       |                     |

|   | Renombrar                                                                                                    | ×        |    |
|---|----------------------------------------------------------------------------------------------------|----------|----|
|   | Introducir un nuevo nombre en pantalla:<br>Nombre y Apellido - Facultad Regional<br>Recordar mi nombre para futuras reunione<br>OK Cancela | 25<br>87 | •• |
| ž |                                                                                                    |          |    |

Nota: Es importante que cargue correctamente su identificación ya que en caso contrario no será admitido en la reunión virtual.

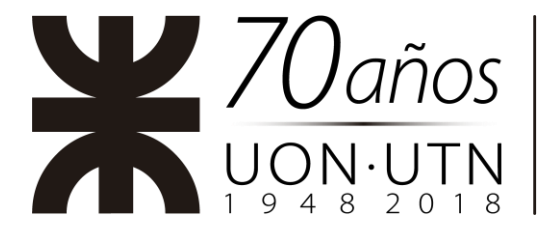

70° Aniversario de la Gratuidad de la Educación Superior 1949-2019

## 2. Solicitar la palabra por medio del chat

| •                |                     |   |     | Zoom       | 1                  |        |            | _ □              | ×     |
|------------------|---------------------|---|-----|------------|--------------------|--------|------------|------------------|-------|
|                  |                     |   | X   |            |                    |        | I          | Vista de galería | ::    |
|                  | <ul><li>i</li></ul> |   |     |            |                    |        |            |                  |       |
|                  | X                   |   |     | $\bigcirc$ | ,                  |        |            |                  |       |
| Re-Iniciar Audio |                     | ^ | 2 2 | Chatear    | Compartir pantalla | Grabar | Bearciones | Salir de la reu  | unión |

Escribir **"Solicito la palabra**". Las solicitudes quedaran visibles para todos los participantes en orden cronológico.

| •                   | Chat de grupo de Zoom | - 🗆 ×            |
|---------------------|-----------------------|------------------|
|                     |                       |                  |
|                     |                       |                  |
|                     |                       |                  |
|                     |                       |                  |
|                     |                       |                  |
|                     |                       |                  |
|                     |                       |                  |
|                     |                       |                  |
| Enviar a: Todos 🗸   |                       | 🗅 Archivo \cdots |
| Solicito la palabra |                       |                  |
|                     |                       |                  |